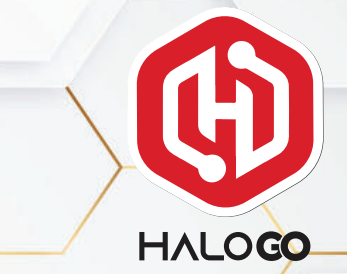

## HOW TO REGISTER NEW NUMBER

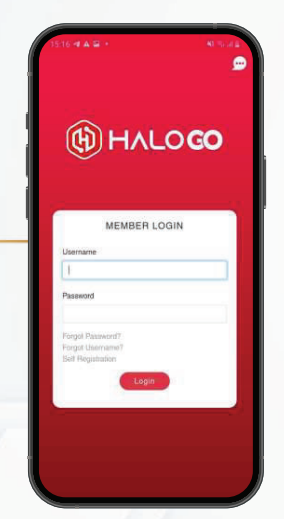

1. Open your HaloGo Apps

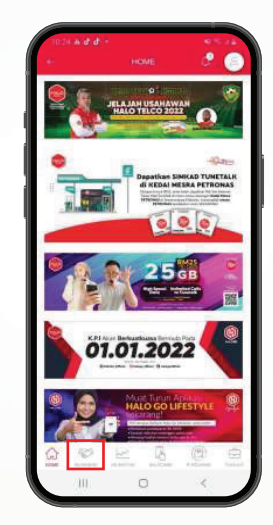

2. Click on Business in the bottom of page

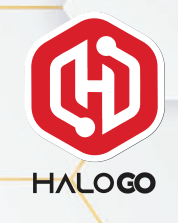

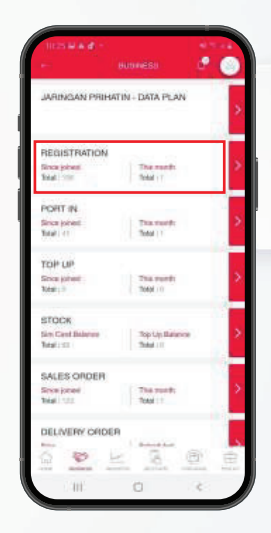

#### 3. Click on Registration

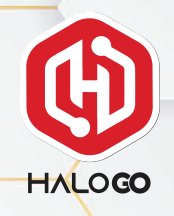

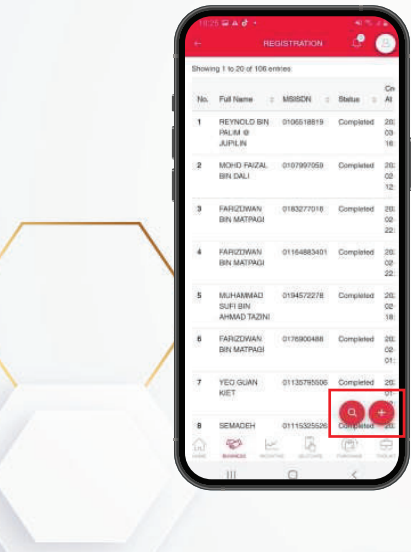

4. Click "+" on the bottom of the page

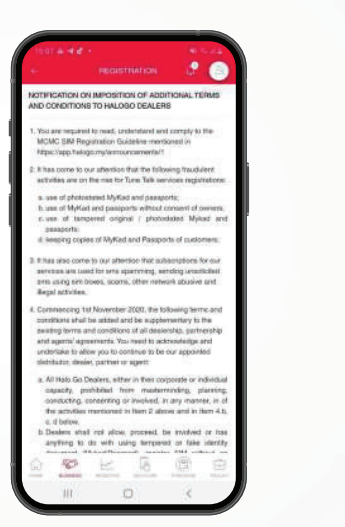

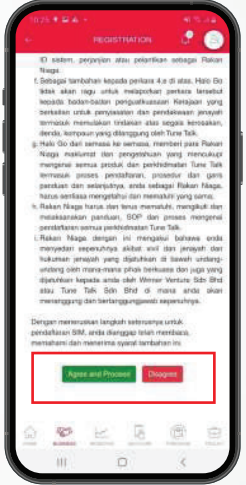

5. Read the Terms and Conditions and click Agree and Proceed

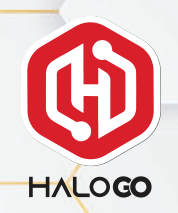

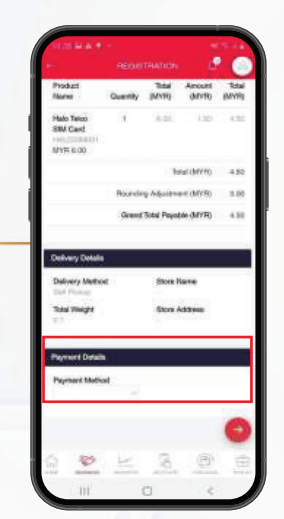

6. Check your detail and proceed he payment method

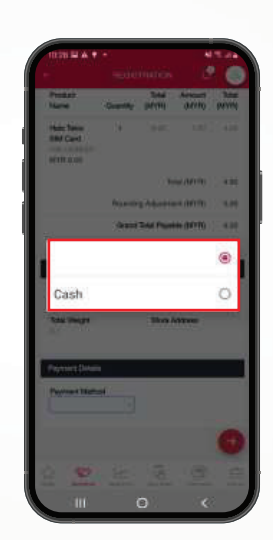

7. Choose your payment method

Please select an option Scan NRIC Scan any Passport Scan IKrd Scan MyTentera Scan MyTR Scan IMM13 Document Acce

8. Scan ID & SIM Card barcode. Check scanned details.

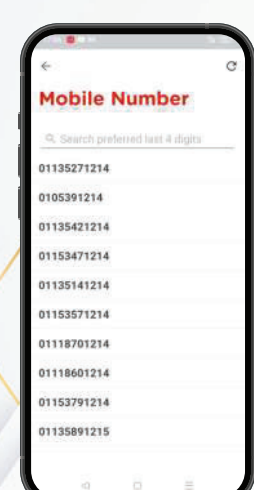

9. Choose your favourite mobile number.

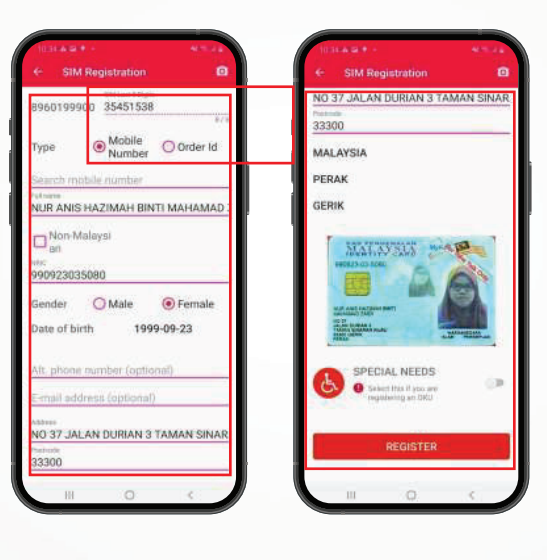

10. Please complete the details & click "register" to submit registration.

11. Wait for registration complete. Completed registration will be shown on main page

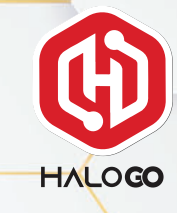